## **WIN Career Readiness System: Passwords**

winlearning.zohosites.com/WIN System/crs-passwords

To view a user's current password, search for them in User Administration and click on the eye icon in the Password column. A window will open displaying the user's password.

|                                                  | Password | _  |  |
|--------------------------------------------------|----------|----|--|
|                                                  | *****    | -  |  |
|                                                  | ***** 🙆  |    |  |
|                                                  | ***** 🗿  |    |  |
|                                                  |          |    |  |
| Password for student107@fain.com is WinSuccess21 |          |    |  |
|                                                  |          |    |  |
|                                                  |          | ОК |  |

To reset a user's password, search for the user in User Administration, then click on the gear icon next to the user's name and click Reset Password.

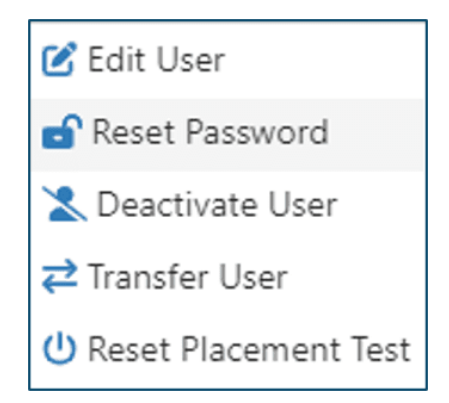

A window will open confirming that you want to reset the user's password. Click Yes.

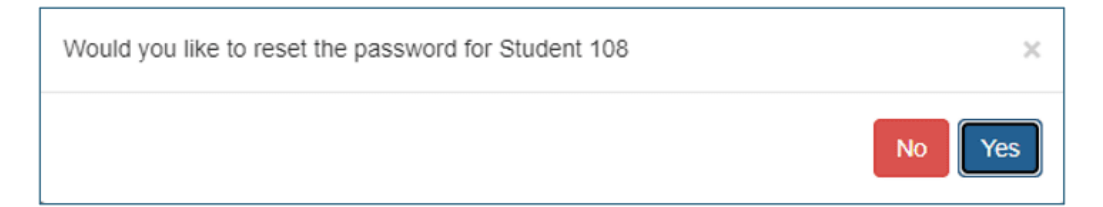

The system will generate a password and a window will open displaying the user's new password. Click OK to close.

| Confirm Password Reset                           | ×  |
|--------------------------------------------------|----|
| Password for student108@fain.com is now Rain^629 |    |
|                                                  | ОК |

Passwords are between 8 and 16 characters and must contain at least one lowercase letter, one uppercase letter, one special character (!, #, \$, etc.), and at least one number. Passwords cannot contain the word "password" or the user's first name, last name, or username. Existing passwords cannot be reused.

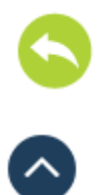

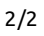